## 1 - Entrar no site da prefeitura de Pouso Alegre e ir no campo AUTO ATENDIMENTO https://pousoalegre.mg.gov.br

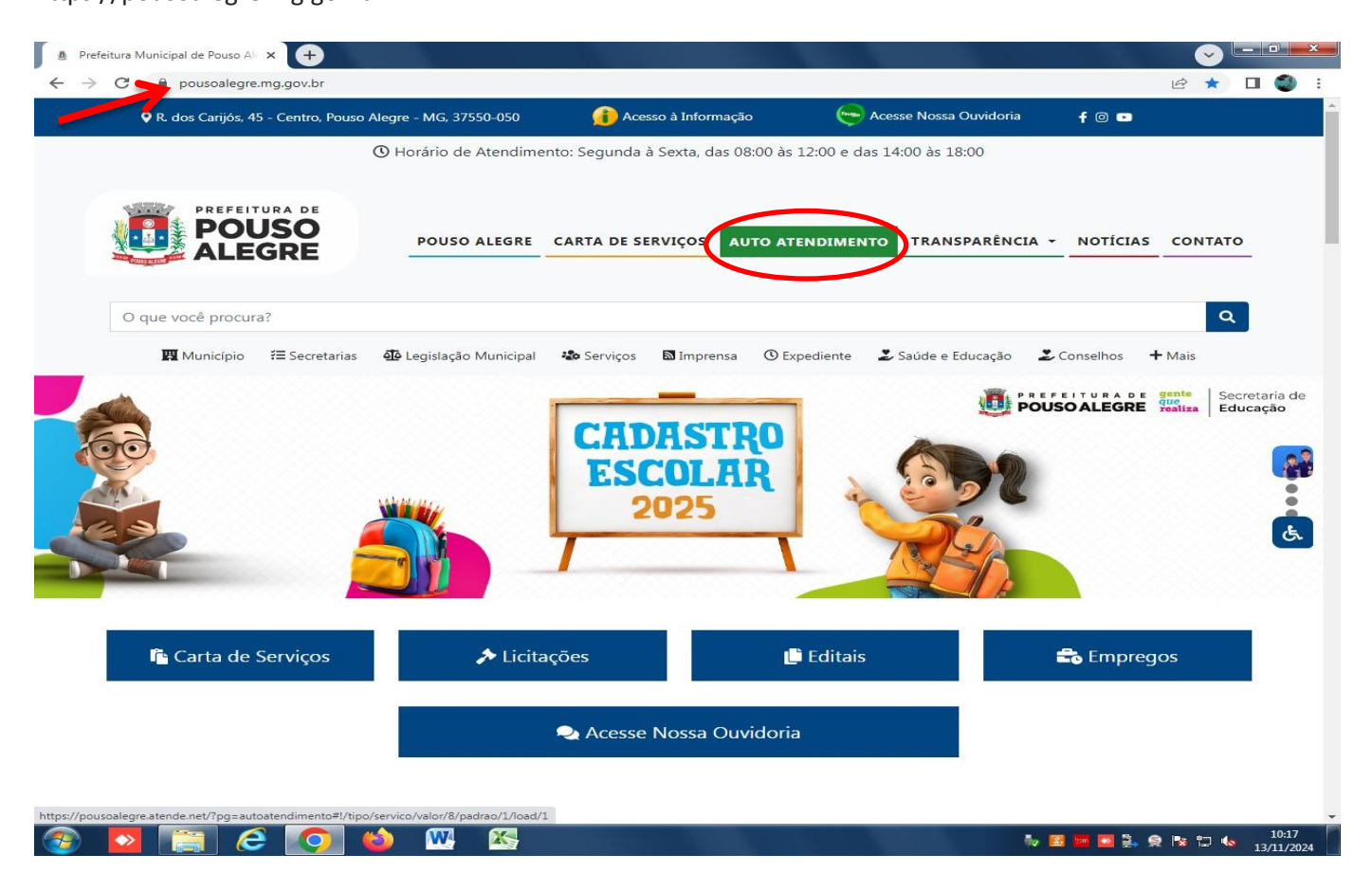

## 2 - Ir na aba CIDADÃO

| Portal da Transparência Portal do Cida                                                                                                    | dão                                                                                                    |                                                                                                    | A A- A+                                                                                                    | CADASTRE-SE LOGIN                                                                                                    |
|----------------------------------------------------------------------------------------------------|----------------------------------------------------------------------------------------------------|----------------------------------------------------------------------------------------------------|----------------------------------------------------------------------------------------------------|----------------------------------------------------------------------------------------------------|
| MUNICÍPIO DE POUSO ALEGRE<br>autoatendimento                                                                                                    |                                                                                                    |                                                                                                    | O que você prectsa? (CTRL+SHIFT+F)                                                                                                    |                                                                                                    |
| ★ Cidadão Contibilidade En                                                                                                    | npresa Fornecedores Imobiliária                                                                                                    | Servidor Público Vigilância                                                                                                    |                                                                                                    |                                                                                                    |
| FAVORITOS                                                                                                    | EMISSÃO DE BOLETO<br>Emissão de Guias IPTU 2024<br>Emissão de Guias Dividas Vencidas<br>Emissão de Guias Receitas Diversas<br>Emissão de Guias ITBI<br>Emissão de Guias de Obras                                                                                                    | IMÓVEL<br>BIC - Boletim de Informações Cadastr<br>IPTU - Isanção<br>PRESCRIÇÃO WEB                                                                                                    | PROCESSOS<br>Consulta de Processo Digital<br>Recuperação de Senha de Acesso<br>Infraestrutura Urbana e Serviços Públi<br>Acesso à Informação<br>Feiras Livros - Manifestção de Interesse<br>Mais Serviços                                                                                                    | MEIO AMBIENTE<br>Corte de Árvores Isoladas (até 10 indiv<br>Poda de Árvores<br>Dosção de Mudas<br>Dectarações Diversas Meio Ambiente<br>Dectaração de Uso e Ocupeção do Sol<br>Mais Serviços                          |
| MAIS ACESSADOS 🖤<br>Guias de IPTU<br>Certidão Negativa de Débitos<br>Guias Divida Ativa<br>Guias de ISS/Alvarà<br>BIC - Boletim de Informações Cadastr<br>Autenticidade de Certidão Negativa d | OBRAS PRIVADAS<br>Avară de Obra Nova - Construção<br>Habito-se<br>Denúncia / Reclamação - Fiscalização<br>Defesa / Recurso - Fiscalização de Pos<br>Alvará de Legalização de Ampliação<br>Mais Serviços                                                                                                  | TRÂNSITO<br>Solicitação de Baixa de Multas<br>Identificação de Condutor infrator<br>Defesa de Autuação de Trânsito<br>Requerimento Cartão Idoso/ Deficiente<br>Emissão Guias de Autuação de Transito<br>Mais Serviços                                                                                                    | TRIBUTOS EM GERAL<br>Emissão da Certidão Negativa de Débi<br>Certidãos - Negativa/Positiva<br>Declaração de quitação de ITBI<br>Revisão da Lançamento<br>PRESCRIÇÃO WEB<br>Mais Serviços                                                                                                    | VIGILÂNCIA SANITÁRIA<br>Emissão / Renovação Estabeleciment<br>Emissão / Renovação Estabeleciment<br>Emissão/ Renovação de Empresa Autô<br>Requisição para Notificação de Receita<br>Baixa de Responsabilidade Técnica |
| Infraestrutura Urbana e Serviços Públi.<br>Revisão de Lançamento<br>Emissão de Guias IPTU 2024                                                                                                 | Modalidade: Disp Tipo de Objet Tipo de Objet Tipo de Objet Tipo de Objet Tipo de Objet Tipo de Objet Tipo de Objet Tipo de Objet Tipo de Objet Tipo de Objet Tipo de Objet Tipo de Objet Tipo de Objet Tipo de Objet Tipo de Objet Tipo de Objet Tipo de Objet Tipo de Objet Tipo de Objet Tipo de Objet | ensa Presencial - Lei 14.133/2021<br>o: Compras e Outros Serviços - (Nova Lei de Li<br>o: Obras e Serviços de Engenharia - (Nova Lei<br>igibilidade - Lei 14.133/2021<br>o: Locação de Imóveis - (Nova Lei de Licitaçõe:<br>o: Compras e Outros Serviços - (Nova Lei de Li<br>igibilidade por Credenciamento/Chamada Pút<br>o: Compras e Outros Serviços - (Nova Lei de Li<br>corrência Eletrônica - Lei 14.133/2021<br>o: Obras e Serviços de Engenharia - (Nova Lei<br>o: Concessão - (Nova Lei de Licitações) - Tipo d | citações) - Tipo de Concorrência: Normal - (Nor<br>de Licitações) - Tipo de Concorrência: Normal -<br>s) - Tipo de Concorrência: Normal - (Nova Lei di<br>citações) - Tipo de Concorrência: Normal - (Nov<br>olice - Lei 14.133/2021<br>citações) - Tipo de Concorrência: Credenciame<br>de Licitações) - Tipo de Concorrência: Normal -<br>e Concorrência: Normal - (Nova Lei de Licitaçõ | va Lei de Licitações)<br>(Nova Lei de Licitações)<br>e Licitações)<br>va Lei de Licitações)<br>nto/Chamamento - (Nova Lei de Licitaç<br>(Nova Lei de Licitações)<br>es)                                               |

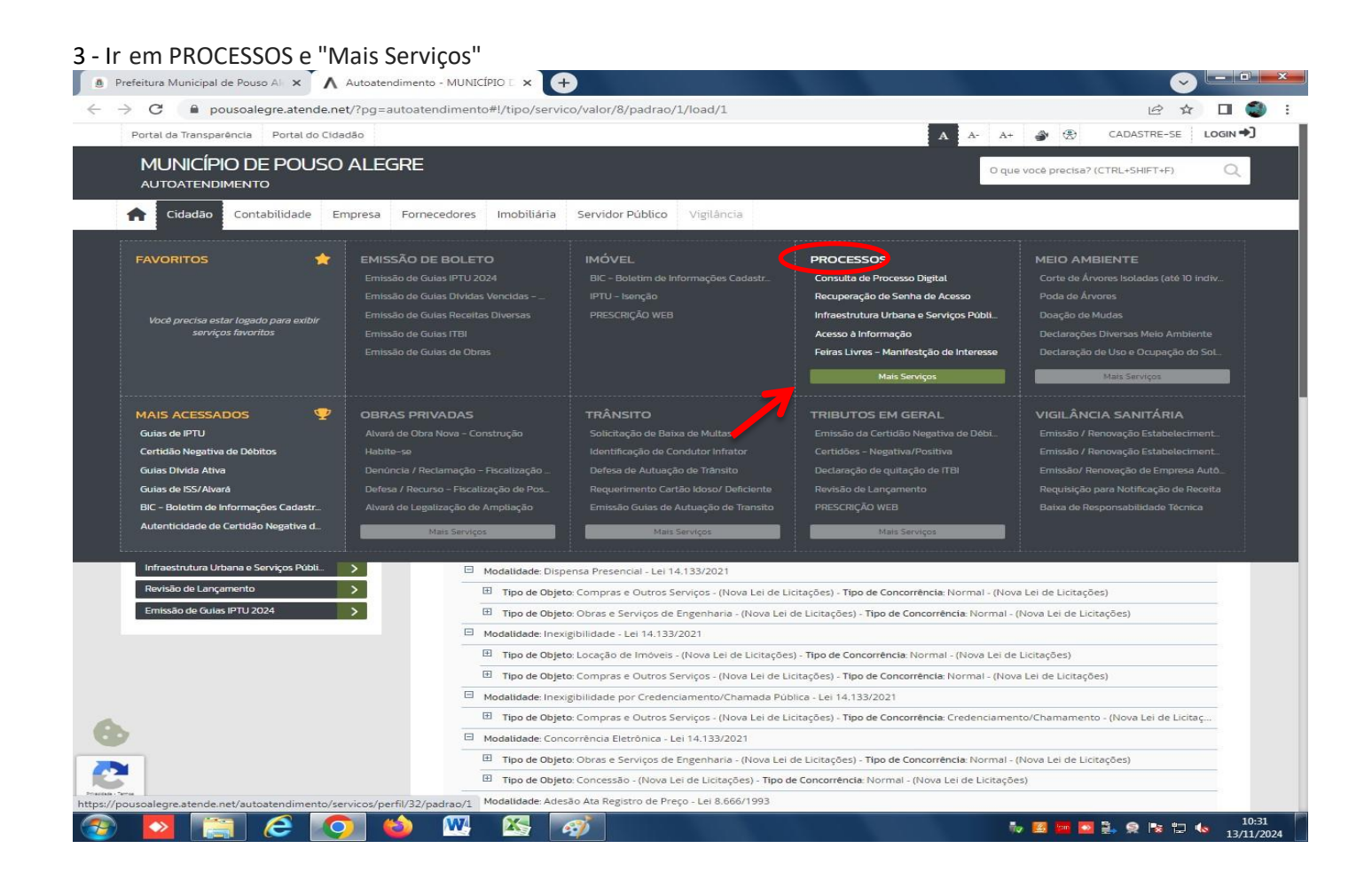

4 - Clicar no campo numérico 2, irá aparecer Censo Habitacional e preencher todos os campos solicitados

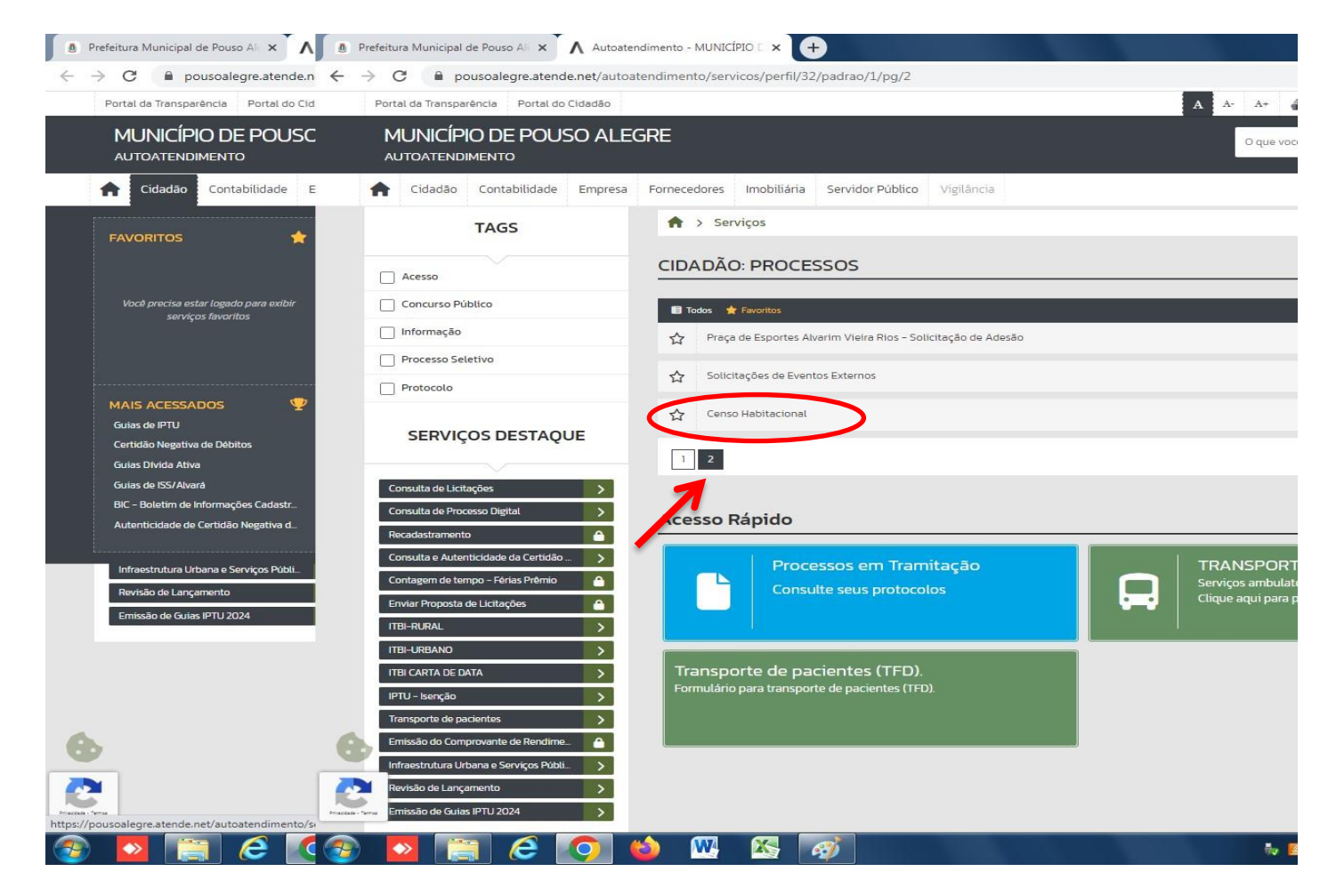